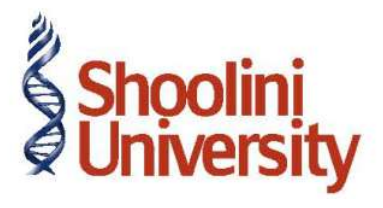

## Course Code – COM (H) 226

Lecture 11

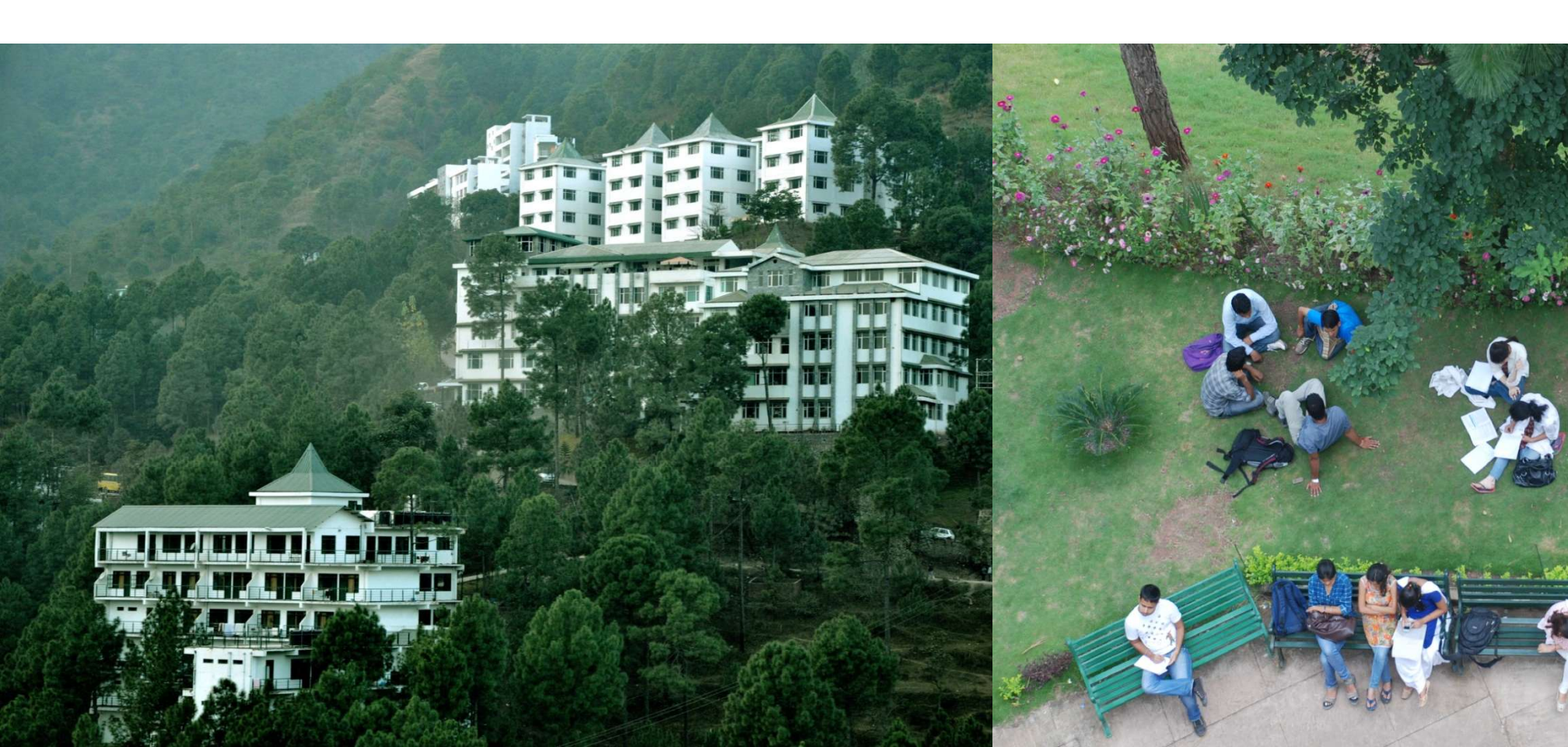

### **Enabling CST in Tally ERP 9**

#### Enabling CST in Tally.ERP 9

- To enable the CST feature in Tally.ERP 9
- Go to Gateway of Tally > F11: Features > F3: Statutory & Taxation
- In the F3: Statutory & Taxation features,
- 1. Set Enable Value Added Tax (VAT) to Yes
- 2. Set the field Set/Alter VAT Details to Yes
- 3. The Company VAT Details screen will be displayed.

4. In the Company VAT Details screen, select the **State** where the business of the dealer is registered. Here select the **State** as **Tamil Nadu**. Select the **Type of Dealer** as **Regular** and enter the **Date** in **Regular VAT Applicable From** field.

5. Under Additional Information section, new fields have been introduced to specify the details pertaining to Assessment Circle, Division, Area Code, Import Export Code, Authorised by, Authorised person, Status/Designation and Place. The details entered in these fields will be captured in the Print Report screen of Return Form and Annexures as per requirement.

### **Quick Setup**

#### Enabling CST in Tally.ERP 9

- To enable the CST feature in Tally.ERP 9
- Go to Gateway of Tally > F11: Features > F3: Statutory & Taxation
- In the F3: Statutory & Taxation features,
- 1. Set Enable Value Added Tax (VAT) to Yes
- 2. Set the field Set/Alter VAT Details to Yes
- 3. The Company VAT Details screen will be displayed.

4. In the Company VAT Details screen, select the **State** where the business of the dealer is registered. Here select the **State** as **Tamil Nadu**. Select the **Type of Dealer** as **Regular** and enter the **Date** in **Regular VAT Applicable From** field.

5. Under Additional Information section, new fields have been introduced to specify the details pertaining to Assessment Circle, Division, Area Code, Import Export Code, Authorised by, Authorised person, Status/Designation and Place. The details entered in these fields will be captured in the Print Report screen of Return Form and Annexures as per requirement.

### **Quick Setup**

#### Enabling CST in Tally.ERP 9

- To enable the CST feature in Tally.ERP 9
- Go to Gateway of Tally > F11: Features > F3: Statutory & Taxation
- In the F3: Statutory & Taxation features,
- 1. Set Enable Value Added Tax (VAT) to Yes
- 2. Set the field Set/Alter VAT Details to Yes
- 3. The Company VAT Details screen will be displayed.

4. In the Company VAT Details screen, select the **State** where the business of the dealer is registered. Here select the **State** as **Tamil Nadu**. Select the **Type of Dealer** as **Regular** and enter the **Date** in **Regular VAT Applicable From** field.

5. Under Additional Information section, new fields have been introduced to specify the details pertaining to Assessment Circle, Division, Area Code, Import Export Code, Authorised by, Authorised person, Status/Designation and Place. The details entered in these fields will be captured in the Print Report screen of Return Form and Annexures as per requirement.

# Thank You